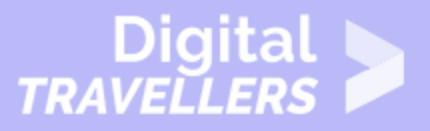

# IPAD BASICS - SECURITY AND GENERAL SETTINGS

#### OPERATION OF DEVICES > 0.2 OPERATING TABLETS

| TARGET GROUP | AGE GROUP | PROFICIENCY<br>LEVEL | FORMAT                    | COPYRIGHT                                                                             | LANGUAGE |
|--------------|-----------|----------------------|---------------------------|---------------------------------------------------------------------------------------|----------|
| Facilitators | N/A       | Level 2              | Background<br>information | Protected by<br>United States and<br>international<br>copyright and<br>trademark laws | English  |

This resource explains security and general settings on iPads, including touch ID, privacy, and limiting children's iPad use.

#### A program of Goodwill Community Foundation® and Goodwill Industries of Eastern North Carolina Inc.® (GIENC®), all GCFLearnFree.org® educational content is designed and produced in the GCF Global headquarters in Durham, N.C.

| General Objective                | Skillset building        |
|----------------------------------|--------------------------|
| Preparation time for facilitator | less than 1 hour         |
| Competence area                  | 0 - Operation of devices |
| Name of author                   | GCFGlobal.org            |
| Resource originally created in   | English                  |

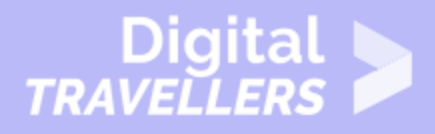

#### **WORKSHOP DIRECTIONS**

## Introduction

Once you're more familiar with the iPad, you may want to take some time to review and customize your device's **settings**. Settings control everything from the way your iPad works to the data it shares with apps and other devices. You can open **Settings** by tapping the icon on your **Home** screen.

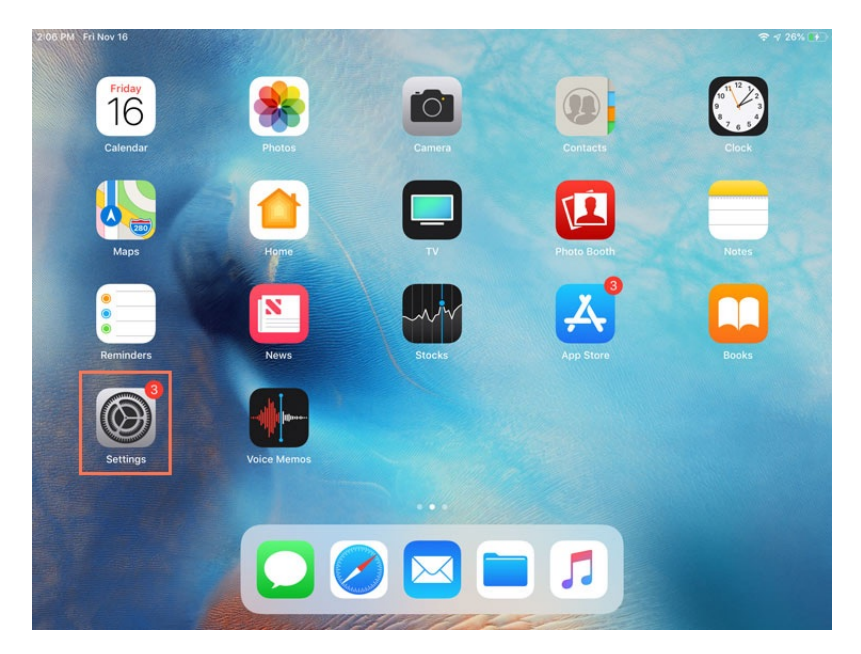

**Settings** gives you easy access to many things, including settings for your notifications and privacy. In this lesson, we will focus on the Touch ID & Passcode, General, and Privacy sections.

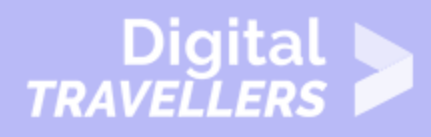

| iPad 🗢                 |              | 3:05 PM                | <b>⊀</b> ∦ 100% 🔤 |  |
|------------------------|--------------|------------------------|-------------------|--|
| Settings               |              | General                |                   |  |
| Q Settings             |              |                        |                   |  |
|                        |              | About                  | >                 |  |
| E Airplane Mode        | $\bigcirc$   | Software Update        | >                 |  |
| ᅙ Wi-Fi                | gcflearnfree |                        |                   |  |
| Bluetooth              | On           | Spotlight Search       | >                 |  |
|                        |              | Handoff                | >                 |  |
| Notifications          |              | Multitasking           | >                 |  |
| Control Center         |              |                        |                   |  |
| C Do Not Disturb       |              | Accessibility          | >                 |  |
| 😥 General              |              | Storage & iCloud Usage | >                 |  |
| A Display & Brightness |              | Background App Refresh | >                 |  |
| 🛞 Wallpaper            |              |                        |                   |  |
| Sounds                 |              | Restrictions           | Off >             |  |
| siri Siri              |              | Date & Time            | >                 |  |
| Touch ID & Passcode    |              | Keyboard               | >                 |  |

2

## **Touch ID & Passcode**

Under **Touch ID & Passcode**, you can customize the security for unlocking your iPad. By default, the iPad requires a passcode to unlock it. You can also unlock your iPad using your fingerprint with a feature called **Touch ID**.

## To change a passcode lock:

When you first start your iPad, you'll be prompted to create a passcode lock. If you ever want to change it, it's easy to do so with these simple steps.

1. Tap the **Settings** icon on your **Home** screen, then tap **Touch ID & Passcode**.

# Digital

| iPad 중     |                      | 3:10 PM                | <b>⊀</b> ∦ 100% 🗰 |  |
|------------|----------------------|------------------------|-------------------|--|
|            | Settings             | General                |                   |  |
| ≁          | Airplane Mode        | About                  | >                 |  |
| <b>?</b>   | Wi-Fi gcflearnfree   | Software Update        | >                 |  |
| *          | Bluetooth On         |                        |                   |  |
|            |                      | Spotlight Search       | >                 |  |
| C          | Notifications        | Handoff                | >                 |  |
| 8          | Control Center       | Multitasking           | >                 |  |
| C          | Do Not Disturb       |                        |                   |  |
|            |                      | Accessibility          | >                 |  |
| Ø          | General              |                        |                   |  |
| AA         | Display & Brightness | Storage & iCloud Usage | >                 |  |
| -          | Wallpaper            | Background App Refresh | >                 |  |
| <b>(</b> ) | Sounds               |                        |                   |  |
|            | Siri                 | Restrictions           | Off >             |  |
| 0          | Touch ID & Passcode  | Date & Time            |                   |  |
| 0          | Battery              | Late & time            | 2                 |  |
| -          |                      | keyboard               | >                 |  |

#### 2. Tap Change Passcode.

| iPad 🗢 |                      | 3:13 PM 🕈 🕴 100% 🖬                                                                              | - |
|--------|----------------------|-------------------------------------------------------------------------------------------------|---|
|        | Settings             | Touch ID & Passcode                                                                             |   |
|        | Airplane Mode        | ۲                                                                                               |   |
| 2      | Wi-Fi gcflearnfree   | USE TOUCH ID FOR:                                                                               |   |
| *      | Bluetooth On         | iPad Unlock                                                                                     |   |
| 6      | Notifications        | Apple Pay                                                                                       |   |
| B      | Control Center       | iTunes & App Store                                                                              |   |
| C      | Do Not Disturb       | Use your fingerprint instead of your Apple ID password when buying from the iTunes & App Store. |   |
| 6      | Conoral              | FINGERPRINTS Mark >                                                                             |   |
|        | Display & Brightness | Finger 2                                                                                        |   |
|        | Wallpaper            | Add a Fingerprint                                                                               |   |
| ((ه    | Sounds               | Turn Passcode Off                                                                               |   |
| 5      | Siri                 | Change Passcode                                                                                 | 1 |
|        | Touch ID & Passcode  |                                                                                                 | 1 |
|        | Battery              | Require Passcode Immediately >                                                                  |   |

3. Use the keypad to enter your current **passcode**.

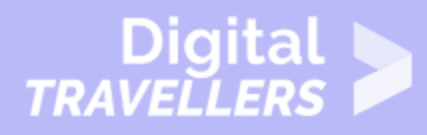

| iPad 🗢     |                      |               |                 | 3:21 PM            |                          | <b>1</b> ≉ 100%                                 | •+ |
|------------|----------------------|---------------|-----------------|--------------------|--------------------------|-------------------------------------------------|----|
|            | Settings             |               |                 |                    | Touch                    | ID & Passcode                                   |    |
| 1          | Airplane Mode        | $\mathcal{O}$ |                 |                    |                          |                                                 |    |
| <b>?</b>   | Wi-Fi                | gcflearnfree  |                 |                    |                          |                                                 |    |
| *          | Bluetooth            |               | с               | hange Passco       | le Cancel                |                                                 |    |
|            | Notifications        |               | En              | ter your old passc | ode                      |                                                 |    |
| 8          | Control Center       |               | -               |                    | -                        |                                                 |    |
| C          | Do Not Disturb       |               |                 |                    |                          | $\bigcirc$                                      |    |
|            |                      |               |                 |                    |                          | e ID password when buying from the iTunes & App |    |
| 0          | General              |               | 1               | 2                  | 2                        |                                                 |    |
| AA         | Display & Brightness |               | 1               | ABC                | DEF                      | >                                               |    |
| *          | Wallpaper            |               | <b>4</b><br>бНІ | 5<br>JKL           | 6<br>MNO                 | >                                               |    |
| <b>(</b> ) | Sounds               |               | 7<br>PQRS       | 8<br>TUV           | 9<br>wxyz                |                                                 |    |
| 5          | Siri                 |               |                 | 0                  | $\langle \times \rangle$ |                                                 |    |
|            | Touch ID & Passcode  |               | Cha             | Dessede            |                          |                                                 |    |
|            | Battery              |               | Cha             | inge Passcode      |                          |                                                 |    |
|            | Privacy              |               | Rec             | uire Passcode      |                          | Immediately >                                   |    |
|            |                      |               |                 |                    |                          |                                                 |    |

4. The next screen will automatically appear, prompting you to enter a new passcode. Enter the new passcode. (You'll need to enter it twice to confirm.)

| iPad 🗢     |                      |                     | 3:21 PM              |           | <b>⊀</b> ‡ 100% <b>■</b> +                      |
|------------|----------------------|---------------------|----------------------|-----------|-------------------------------------------------|
|            | Settings             |                     |                      | Touc      | n ID & Passcode                                 |
| 1          | Airplane Mode        | $\cup$              |                      |           |                                                 |
| <b>?</b>   | Wi-Fi gcfle          | arnfree             |                      |           |                                                 |
| *          | Bluetooth            | Cancel              | Change Passco        | de Next   |                                                 |
|            | Notifications        |                     | Enter your new passo | code      |                                                 |
| 8          | Control Center       |                     |                      |           |                                                 |
| C          | Do Not Disturb       |                     |                      |           | $\bigcirc$                                      |
|            |                      |                     | Passcode Option      | s         | e ID password when buying from the iTunes & App |
| Ø          | General              |                     |                      |           |                                                 |
| AA         | Display & Brightness | 1                   | 2<br>ABC             | 3<br>DEF  | >                                               |
| *          | Wallpaper            | 4<br><sub>GHI</sub> | 5<br>JKL             | 6<br>MNO  | >                                               |
| <b>(</b> ) | Sounds               | 7<br>PORS           | 8                    | 9         |                                                 |
| 5          | Siri                 | - qui               | 0                    | $\propto$ |                                                 |
|            | Touch ID & Passcode  |                     |                      |           |                                                 |
|            | Battery              |                     | Change Passcode      |           |                                                 |
|            | Privacy              |                     | Require Passcode     |           | Immediately >                                   |
|            |                      |                     | ,                    |           |                                                 |

5. Your new passcode will be set.

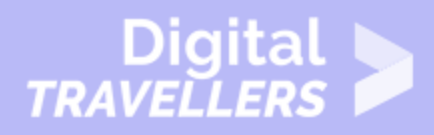

## To set up Touch ID:

You can also set your iPad to unlock using your fingerprint. Instead of entering a passcode, you can simply place a finger on the **Home** button.

1. Tap the **Settings** icon on your **Home** screen, then tap **Touch ID & Passcode**.

| iPad 🗢 |                      | 3:10 PM                | <b>⊀</b> ≹ 100% <b>==</b> |
|--------|----------------------|------------------------|---------------------------|
|        | Settings             | General                |                           |
|        | Aimlane Mode         | About                  |                           |
| -      |                      | About                  |                           |
| 2      | Wi-Fi gctlearntree   | Software Update        | >                         |
| *      | Bluetooth On         |                        |                           |
|        |                      | Spotlight Search       | >                         |
| C      | Notifications        | Handoff                | >                         |
| 8      | Control Center       | Multitasking           | >                         |
| C      | Do Not Disturb       |                        |                           |
|        |                      | Accessibility          | >                         |
| Ø      |                      |                        |                           |
| AA     | Display & Brightness | Storage & iCloud Usage | >                         |
|        | Wallpaper            | Background App Refresh | >                         |
| (د)    | Sounds               |                        |                           |
|        | Siri                 | Restrictions           | Off >                     |
| 0      | Touch ID & Passcode  | Date & Time            | >                         |
|        | Battery              | Keyboard               | >                         |

2. Input your passcode, then tap Add a Fingerprint...

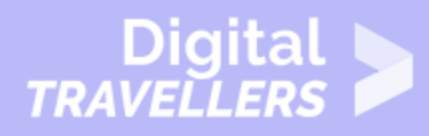

| iPad 🗢      |                      |              | 3:51 PM                                                      | 🕇 🕴 100% 🎫                             |
|-------------|----------------------|--------------|--------------------------------------------------------------|----------------------------------------|
|             | Settings             |              | Touch ID & P                                                 | asscode                                |
| 100         | Airplane Mode        | $\cup$       |                                                              |                                        |
| ?           | Wi-Fi                | gcflearnfree |                                                              |                                        |
| *           | Bluetooth            | On           |                                                              |                                        |
|             |                      |              | USE TOUCH ID FOR:                                            |                                        |
| 6           | Notifications        |              | iPad Unlock                                                  | $\bigcirc$                             |
| 8           | Control Center       |              | Apple Pay                                                    | $\bigcirc$                             |
| C           | Do Not Disturb       |              | iTunes & App Store                                           | $\bigcirc$                             |
|             |                      |              | Use your fingerprint instead of your Apple ID pass<br>Store. | word when buying from the iTunes & App |
| $\odot$     | General              |              | FINGERPRINTS                                                 |                                        |
| AA          | Display & Brightness |              | Add a Fingerprint                                            |                                        |
| *           | Wallpaper            |              |                                                              |                                        |
| <b>(</b> 1) | Sounds               |              | Turn Passcode Off                                            |                                        |
|             | Siri                 |              | Change Passcode                                              |                                        |
|             | Touch ID & Passcode  |              | Require Dessonde                                             | Immediately >                          |
|             | Battery              |              | Require rassoure                                             | initiediately 7                        |
|             | Privacy              |              | ALLOW ACCESS WHEN LOCKED:                                    |                                        |
| -           | Fryskisjen Ste       |              | Today View                                                   |                                        |

3. Follow the instructions shown on the screen, and place a finger or thumb on the **Home button**. You'll need to touch the Home button repeatedly until the iPad gets a good read of your fingerprint.

| iPad 🗢    |                      |         | 3:53 PM                                                                      | <b>1</b> \$ 100% <b>■</b> +     |
|-----------|----------------------|---------|------------------------------------------------------------------------------|---------------------------------|
|           | Settings             |         | Touch ID & Pa                                                                | asscode                         |
| ≻         | Airplane Mode        | Cancel  |                                                                              |                                 |
| <b>?</b>  | Wi-Fi                |         |                                                                              |                                 |
| *         | Bluetooth            |         | Touch ID                                                                     |                                 |
|           | Notifications        | Use you | Ir fingerprint in place of your passcode<br>Apple ID password for purchases. | 0                               |
| 8         | Control Center       | Start b | y placing your finger or thumb on the<br>Home Button.                        | 0                               |
| C         | Do Not Disturb       |         |                                                                              | in buying from the iTunes & App |
| 0         | General              |         |                                                                              |                                 |
| AA        | Display & Brightness |         |                                                                              |                                 |
|           | Wallpaper            |         |                                                                              |                                 |
| <b>()</b> | Sounds               |         | 1                                                                            |                                 |
|           | Siri                 |         |                                                                              |                                 |
|           |                      |         |                                                                              | Immediately >                   |
|           | Battery              |         | ALLOW ACCESS WHEN LOCKED:                                                    |                                 |
|           | Privacy              |         | Today View                                                                   |                                 |

4. Your fingerprint will be added, and you can now unlock your phone with Touch ID.

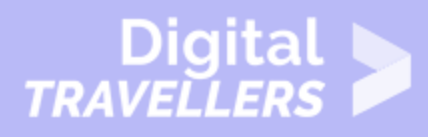

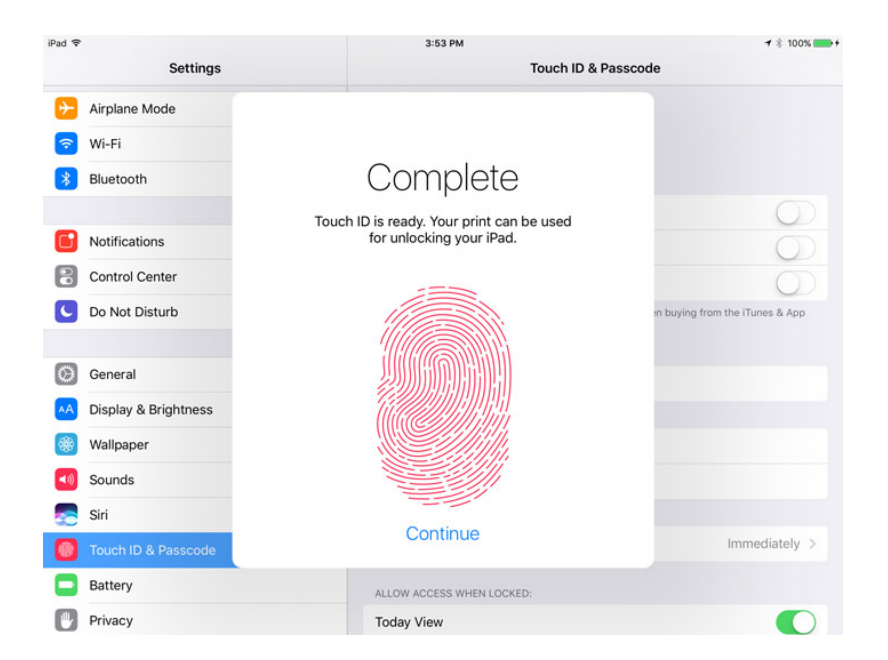

You can add multiple fingerprints to Touch ID, allowing you to use any number of your fingers or thumbs to unlock your iPad.

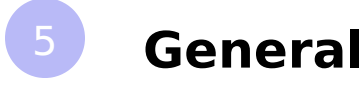

Under **General**, you can customize settings that control your storage, accessibility, and overall preferences.

### Using Screen Time to set restrictions

**Restrictions** act as parental controls. You can use this feature to limit kids' time on the iPad, set passcodes, and more. Restrictions can be turned on and changed in the **Screen Time** section of the **Settings** menu.

1. Tap Screen Time, then Turn On Screen Time.

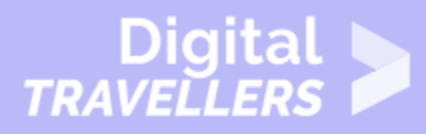

| Settings                                                     | ক ব 100% 🚥                                                                                                    |
|--------------------------------------------------------------|----------------------------------------------------------------------------------------------------|
| Notifications     Sounds                                     | Turn On Screen Time<br>Get a weekly report with insights about your screen time and set time limits for apps you want<br>to manage |
| Screen Time                                                  |                                                                                                    |
| General                                                      |                                                                                                    |
| Control Center  Display & Brightness                         |                                                                                                    |
| (Wallpaper                                                   |                                                                                                    |
| Siri & Search                                                |                                                                                                    |
| <ul> <li>Touch ID &amp; Passcode</li> <li>Battery</li> </ul> |                                                                                                    |
| Privacy                                                      |                                                                                                    |
| iTunes & App Store                                           |                                                                                                    |
| Wallet & Apple Pay                                           |                                                                                                    |

#### 2. Tap This is My Child's iPad.

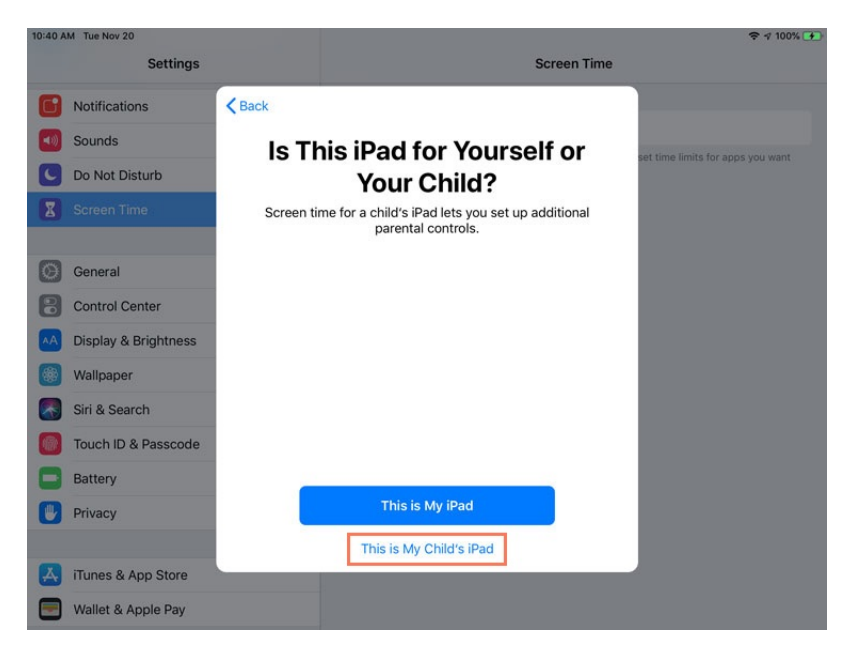

3. Set a **Start** and **End** time for when your child can use their iPad, then tap **Set Downtime**.

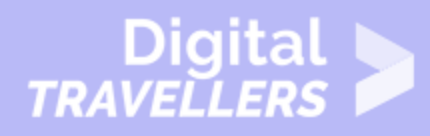

| 10:40 AM   | Tue Nov 20          |                                                           |                                                            |                         | 🗢 🕫 100% 🕩                        |
|------------|---------------------|-----------------------------------------------------------|------------------------------------------------------------|-------------------------|-----------------------------------|
|            | Settings            |                                                           | Scr                                                        | reen Time               |                                   |
| <b>C</b> N | lotifications       | Back                                                      |                                                            |                         |                                   |
| 🚺 se       | ounds               |                                                           | (C)                                                        |                         | set time limits for anns you want |
| CD         | o Not Disturb       | Do                                                        | owntime                                                    |                         |                                   |
| X S        | creen Time          | Set a schedule for time av<br>will be required to allow m | way from the screen. Your p<br>ore screen time, Calls, mes | ermission<br>sages, and |                                   |
|            |                     | other apps you w                                          | ant to allow can still be use                              | d.                      |                                   |
| G          | eneral              |                                                           |                                                            |                         |                                   |
| 80         | Control Center      | Start                                                     |                                                            | 10:00 PM                |                                   |
| AA Di      | isplay & Brightness | End                                                       |                                                            | 7:00 AM                 |                                   |
| 🎯 w        | Vallpaper           |                                                           |                                                            |                         |                                   |
| Si         | iri & Search        |                                                           |                                                            |                         |                                   |
| 🚺 То       | ouch ID & Passcode  |                                                           |                                                            |                         |                                   |
| В          | attery              |                                                           |                                                            |                         |                                   |
| 🕛 Pr       | rivacy              | s                                                         | et Downtime                                                |                         |                                   |
|            |                     |                                                           | Not Now                                                    |                         |                                   |
| A in       | Tunes & App Store   |                                                           |                                                            |                         |                                   |
| 🖃 w        | Vallet & Apple Pay  |                                                           |                                                            |                         |                                   |

4. Choose **categories** that you'd like to place time limits on for your kids, then tap **Set App Limit**.

| 10:41 AM | M Tue Nov 20         |             |        |                                                        | 🗢 🕫 100% 💽                        |  |  |
|----------|----------------------|-------------|--------|--------------------------------------------------------|-----------------------------------|--|--|
| Settings |                      |             |        | Screen Time                                            | Screen Time                       |  |  |
|          | Notifications        | <b>K</b> Ba | ick    |                                                        |                                   |  |  |
| -        | Sounds               |             |        | X                                                      | set time limits for anns you want |  |  |
| C        | Do Not Disturb       |             |        | App Limits                                             | set time mina for appa you want   |  |  |
| Z        |                      | 5           | Set da | ily time limits for app categories you want to manage. |                                   |  |  |
|          |                      | A           | tera   | to allow more time.                                    |                                   |  |  |
| 0        | General              |             |        |                                                        |                                   |  |  |
| 8        | Control Center       |             |        | All Apps & Categories                                  |                                   |  |  |
| AA       | Display & Brightness |             |        |                                                        |                                   |  |  |
|          | Wallpaper            |             | 0      | Social Networking                                      |                                   |  |  |
|          | Siri & Search        |             | A      | Games                                                  |                                   |  |  |
|          | Touch ID & Passcode  |             |        | Show All Categories                                    |                                   |  |  |
|          | Battery              |             |        | Show All Categories                                    |                                   |  |  |
|          | Privacy              |             |        | Set App Limit                                          |                                   |  |  |
|          |                      |             |        | Not Now                                                |                                   |  |  |
| A        | iTunes & App Store   |             |        |                                                        |                                   |  |  |
|          | Wallet & Apple Pay   |             |        |                                                        |                                   |  |  |

5. Enter a **passcode** that you can use to unlock the iPad when you want to change any **Screen Time** settings or allow your children to have more time on the device.

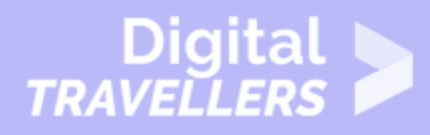

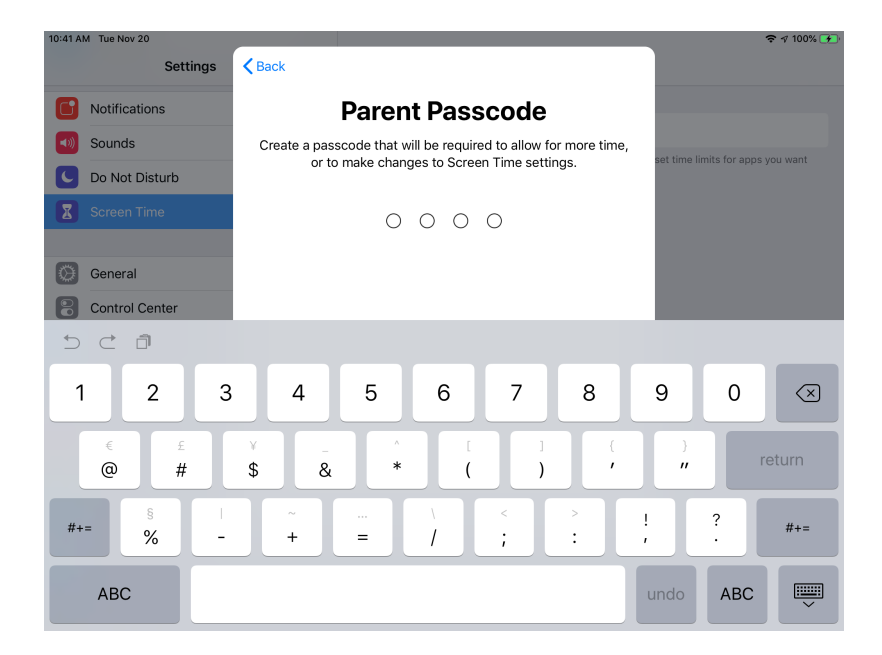

6. You can access and change more advanced settings in the **Screen Time** section of the **Settings** menu.

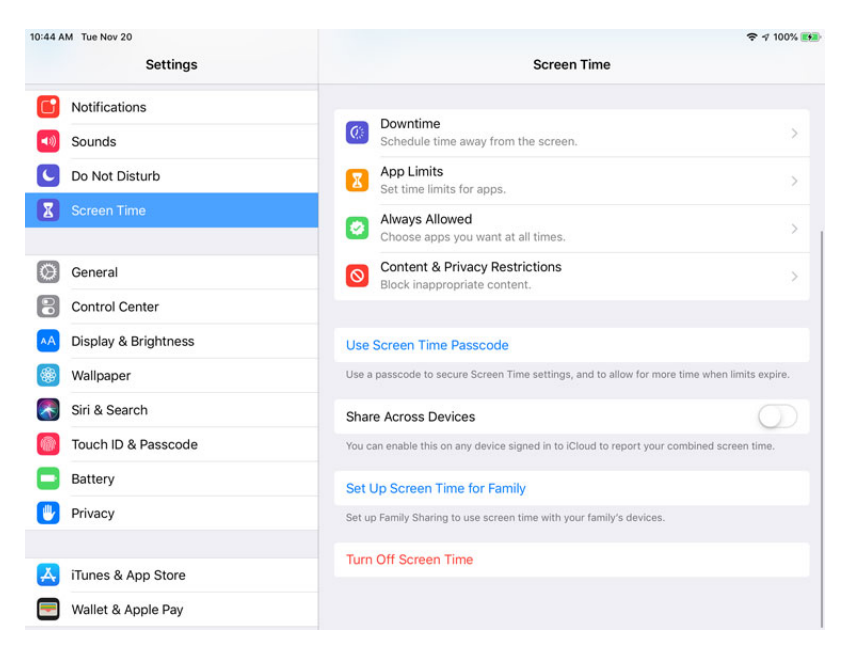

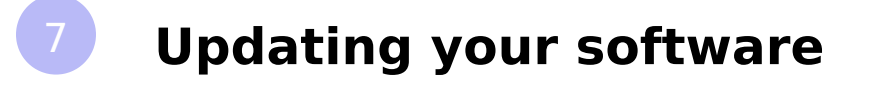

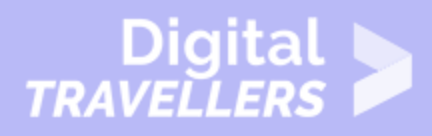

**Software Update** is where you'll download iOS updates from Apple. Updates frequently include bug fixes and other improvements designed to enhance your experience with the iPad. If an update is available, tap **Software Update**, then tap the **Install** button.

| iPad 🗢         |                      | 4:01 PM                | 🕇 🛊 100% 💴 f |
|----------------|----------------------|------------------------|--------------|
|                | Settings             | General                |              |
| ( <del>)</del> | Airplane Mode        |                        |              |
| <b></b>        | Wi-Fi gcflearnfree   | About                  |              |
| *              | Bluetooth On         | Software Update        | >            |
| ß              | Notifications        | Spotlight Search       | >            |
| 8              | Control Center       | Handoff                | >            |
| 0              | Do Not Disturb       | Multitasking           | >            |
| Ø              | General              | Accessibility          | >            |
| AA             | Display & Brightness | Storage & iCloud Usage | >            |
| ۲              | Wallpaper            | Background App Refresh | >            |
| ((ه)           | Sounds               |                        |              |
|                | Siri                 | Restrictions           | On >         |
|                | Touch ID & Passcode  |                        |              |
|                | Battery              | Date & Time            | >            |
| C              | Privacy              | Keyboard               | >            |

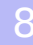

#### Privacy

Third-party apps sometimes request access to your **personal information**. For example, an app might request access to your **Twitter** account to make it easier for you to share things with your friends. Another app might request access to **Contacts** to help you connect with the people you know.

Apps will ask for permission before accessing your information for the first time. However, you can always manage these settings under **Privacy**.

#### 9

#### To manage your privacy settings:

1. Tap the **Settings** icon on your **Home** screen.

# Digital

| iPad 중      |                                | 4:04 PM                | <b>⊀</b> ≵ 100% 🔤 |
|-------------|--------------------------------|------------------------|-------------------|
|             | Settings                       | General                |                   |
| 8           | Control Center                 |                        |                   |
| C           | Do Not Disturb                 | About                  | >                 |
|             |                                | Software Update        | >                 |
| Ø           |                                |                        |                   |
| AA          | Display & Brightness           | Spotlight Search       | >                 |
| ۲           | Wallpaper                      | Handoff                | >                 |
| <b>(</b> 1) | Sounds                         | Multitasking           | >                 |
|             | Siri                           |                        |                   |
|             | Touch ID & Passcode            | Accessibility          | >                 |
|             | Battery                        |                        |                   |
| D           | Privacy                        | Storage & iCloud Usage | >                 |
|             |                                | Background App Refresh | >                 |
|             | iCloud<br>gcf.olenna@gmail.com |                        |                   |
| $\bigcirc$  | iTunes & App Store             | Restrictions           | On >              |
|             | Wallet & Apple Pay             | Date & Time            | >                 |
|             |                                | Keyboard               | >                 |
|             | k #_ 11                        |                        |                   |

#### 2. Tap **Privacy** in the left pane.

| iPad 🗢     |                                |          | 4:05 PM 7 8                                                                        | 100% 🗪 |
|------------|--------------------------------|----------|------------------------------------------------------------------------------------|--------|
|            | Settings                       |          | Privacy                                                                            |        |
| 8          | Control Center                 |          |                                                                                    |        |
| C          | Do Not Disturb                 | 7        | Location Services                                                                  | On >   |
|            |                                | 1        | Contacts                                                                           | >      |
| $\odot$    | General                        |          | Calendars                                                                          | >      |
| AA         | Display & Brightness           | 1        | Reminders                                                                          | >      |
| ۲          | Wallpaper                      | -        | Photos                                                                             | >      |
| <b>(</b> ) | Sounds                         | *        | Bluetooth Sharing                                                                  | >      |
| 5          | Siri                           |          | Microphone                                                                         | >      |
|            | Touch ID & Passcode            | -[1](1)- | Speech Recognition                                                                 | >      |
|            | Battery                        |          | Camera                                                                             | >      |
|            | Privacy                        |          | HomeKit                                                                            | >      |
|            |                                | л        | Media Library                                                                      | >      |
|            | iCloud<br>gcf.olenna@gmail.com |          | Motion & Fitness                                                                   | >      |
| $\bigcirc$ | iTunes & App Store             | As ap    | plications request access to your data, they will be added in the categories above | в.     |
| =          | Wallet & Apple Pay             |          | Twitter                                                                            | >      |
|            |                                | G        | Facebook                                                                           | >      |

3. Tap an item to view which apps (if any) have requested access to the information.

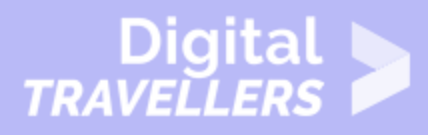

| iPad 🗢     |                                | 4:07 PM                                      | ≠ \$ 100% <b>===</b> +                                        |
|------------|--------------------------------|----------------------------------------------|---------------------------------------------------------------|
|            | Settings                       | Privacy                                      | Photos                                                        |
| 8          | Control Center                 |                                              |                                                               |
| C          | Do Not Disturb                 | Photos stored on your if<br>photo was taken. | Pad may contain other information, such as when and where the |
| 6          | Canada                         | Paper                                        |                                                               |
| 2          | General                        | Apps that have requeste                      | ed access to your photos will appear here.                    |
| AA         | Display & Brightness           |                                              |                                                               |
| *          | Wallpaper                      |                                              |                                                               |
| <b>(</b> ) | Sounds                         |                                              |                                                               |
| 5          | Siri                           |                                              |                                                               |
|            | Touch ID & Passcode            |                                              |                                                               |
|            | Battery                        |                                              |                                                               |
|            |                                |                                              |                                                               |
|            |                                |                                              |                                                               |
|            | iCloud<br>gcf.olenna@gmail.com |                                              |                                                               |
| $\bigcirc$ | iTunes & App Store             |                                              |                                                               |
| -          | Wallet & Apple Pay             |                                              |                                                               |
|            |                                |                                              |                                                               |
|            | h 4-0                          |                                              |                                                               |

4. Turn controls **on** or **off** to enable or disable access for certain apps.

## **Location Services**

**Location Services** is an optional setting that uses Wi-Fi and/or your cellular signal to determine your current location. Location data can be extremely useful for a variety of apps. For example, the **Maps** app can use this information to give you directions from your current location, while the **Weather** app can give you a local forecast.

Location data can also be used in ways you might not expect. For example, the **Camera** app can use it to tag photos and videos with their exact location (known as **geotagging**). If you then post a photo publicly online, you're also sharing the location data for that photo.

While it can be useful, some people may not feel comfortable sharing their location data in all of these situations. Fortunately, you can **turn off** Location Services for individual apps or for all of your apps. To modify these options, go to your **Privacy** settings, then tap **Location Services**.

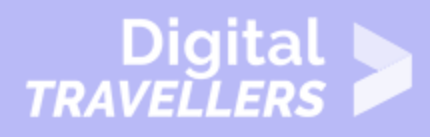

| iPad 🗢     |                                |            | 4:08 PM                 |                                             |                         | 🕇 🕸 100% 🎫 |  |
|------------|--------------------------------|------------|-------------------------|---------------------------------------------|-------------------------|------------|--|
|            | Settings                       | Priva      | су                      | Location Services                           |                         |            |  |
| 8          | Control Center                 |            |                         |                                             |                         |            |  |
| C          | Do Not Disturb                 | Loca       | tion Services           |                                             |                         |            |  |
|            |                                | Locat      | ion Services uses Blue  | tooth and crowd-sourced Wi-Fi hotspot       | locations to determine  |            |  |
| Ø          | General                        |            |                         |                                             |                         |            |  |
| AA         | Display & Brightness           | Shar       | e My Location           |                                             |                         | >          |  |
|            | Wallpaper                      | "GCF       | LearnFree iPhone" is b  | eing used for location sharing.             |                         |            |  |
| <b>(</b> ) | Sounds                         | $\odot$    | App Store               |                                             | While Using             | >          |  |
|            | Siri                           | -          | Calendar                |                                             | While Using             | >          |  |
| 1          | Touch ID & Passcode            | Ø          | Camera                  |                                             | While Using             | >          |  |
|            | Battery                        |            | Maps                    |                                             | While Using             | >          |  |
|            | Privacy                        | O          | Meraki MDM              |                                             | 🕇 Always                | >          |  |
|            |                                | 5          | Siri & Dictation        |                                             | ✓ While Using           | >          |  |
|            | iCloud<br>gcf.olenna@gmail.com |            | Weather                 |                                             | ✓ Always                | >          |  |
| $\bigcirc$ | iTunes & App Store             |            | System Services         |                                             |                         | >          |  |
|            | Wallet & Apple Pay             | <b>▼</b> A | purple location service | es icon will appear next to an item that ha | as recently used your   |            |  |
|            |                                | 4 A        | gray location services  | icon will appear next to an item that has   | used your location with | nin        |  |
|            | NA-3                           | th         | e last 24 hours.        |                                             |                         |            |  |

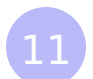

### To limit ad tracking:

Some third-party apps may use information from your iPad to serve you **targeted advertisements** based on your interests. These interests are based on the way you use your iPad, including your browsing history and installed apps. If you'd prefer not to receive targeted advertisements, you can **limit ad tracking**. This feature won't limit the number of ads you receive; it will simply stop third-party apps from using your personal information.

#### 1. From **Privacy**, tap **Advertising**.

2. Turn the control **on** to limit ad tracking.

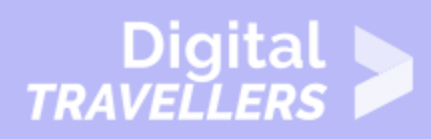

| iPad 🗢     |                                | 4:10 PM                                           |                                                                                                    | 🕇 🕴 100% 🎫 1          |  |  |  |
|------------|--------------------------------|---------------------------------------------------|----------------------------------------------------------------------------------------------------|-----------------------|--|--|--|
|            | Settings                       | Privacy                                           | Advertising                                                                                                    |                       |  |  |  |
| 8          | Control Center                 |                                                   |                                                                                                    |                       |  |  |  |
| C          | Do Not Disturb                 | ALL ADVERTISERS                                   |                                                                                                    |                       |  |  |  |
|            |                                | Link Ad Hucking                                   |                                                                                                    |                       |  |  |  |
| $\odot$    | General                        | Reset Advertising                                 | Reset Advertising Identifier                                                                                                    |                       |  |  |  |
| AA         | Display & Brightness           | Opt out of receiving ad<br>ads, but the ads may b | ds targeted to your interests. You may still recei<br>be less relevant to you.                                                                                 | ve the same number of |  |  |  |
| *          | Wallpaper                      | ADVERTISING IN APPL                               | E APPS                                                                                                    |                       |  |  |  |
| <b>(</b> ) | Sounds                         | View Ad Informati                                 | on                                                                                                    |                       |  |  |  |
|            | Siri                           | View the information u<br>the App Store. Your pe  | View the information used by Apple to deliver more relevant ads to you in Apple News ar<br>the App Store. Your personal data is not provided to third-parties. |                       |  |  |  |
|            | Touch ID & Passcode            | About Advertising & Privacy                       |                                                                                                    |                       |  |  |  |
|            | Battery                        |                                                   |                                                                                                    |                       |  |  |  |
|            | Privacy                        |                                                   |                                                                                                    |                       |  |  |  |
|            |                                |                                                   |                                                                                                    |                       |  |  |  |
|            | iCloud<br>gcf.olenna@gmail.com |                                                   |                                                                                                    |                       |  |  |  |
| $\bigcirc$ | iTunes & App Store             |                                                   |                                                                                                    |                       |  |  |  |
| =          | Wallet & Apple Pay             |                                                   |                                                                                                    |                       |  |  |  |
|            |                                |                                                   |                                                                                                    |                       |  |  |  |
|            | 1.1.1                          |                                                   |                                                                                                    |                       |  |  |  |